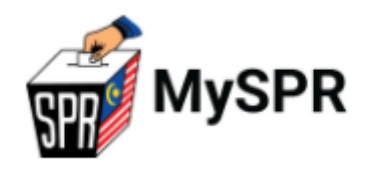

## PANDUAN PERMOHONAN UNDI POS MELALUI MySPR:

### PERMOHONAN SECARA ATAS TALIAN (ONLINE)

# SURUHANJAYA PILIHAN RAYA MALAYSIA (SPR)

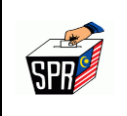

### KANDUNGAN

| PER | KAR | Α                                                          | MUKA SUF | RAT                |
|-----|-----|------------------------------------------------------------|----------|--------------------|
| 1.0 |     | PRA-SYARAT PERMOHONAN UNDI POS SECARA ONLINE               |          | 1                  |
| 2.0 |     | KAEDAH PERMOHONAN UNDI POS SECARA ONLINE (1B)              |          | 4                  |
|     | 2.1 | PERMOHONAN                                                 |          | 5                  |
| 3.0 |     | KAEDAH PERMOHONAN UNDI POS SECARA ONLINE (1C)              |          | 13                 |
|     | 3.1 | PERMOHONAN                                                 |          | 14                 |
|     | 3.2 | MUATNAIK BORANG PERMOHONAN YANG TELAH E<br>JABATAN/MAJIKAN | DIPERAKU | <u>KETUA</u><br>22 |
| 4.0 |     | PEMBATALAN PERMOHONAN UNDI POS                             |          | 26                 |
| 5.0 |     | PERTANYAAN                                                 |          | 28                 |

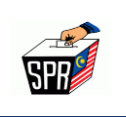

### 1.0 PRA-SYARAT PERMOHONAN UNDI POS SECARA ONLINE

Syarat-syarat kelayakan untuk membuat permohonan undi pos secara atas talian (online) adalah:

- a. Pemohon hendaklah berdaftar sebagai pemilih (pengundi) dengan SPR;
- b. Pemohon adalah layak memohon di bawah Kategori 1B (luar negara) atau kategori
   1C (9 Agensi); dan
- c. Pemohon hendaklah mendaftar sebagai pengguna MySPR.
- 1.2 **Kategori 1B** adalah warganegara Malaysia yang telah mendaftar sebagai pemilih (pengundi) dan **menetap di luar negara.**
- 1.3 Kategori 1C adalah anggota dari sembilan (9) Jabatan/Agensi Kerajaan yang bertugas dalam sektor keselamatan dan kesihatan serta tidak dapat hadir untuk mengundi pada Hari Mengundi kerana bertugas. Jabatan/Agensi tersebut adalah seperti berikut :
  - a. Jabatan Penjara Malaysia;
  - Jabatan Kesihatan Malaysia (bagi penjawat awam (petugas kesihatan) yang bertugas di hospital/klinik dan lain-lain pusat kesihatan sahaja).

Petugas kesihatan yang telah dilantik oleh SPR untuk bertugas di **khemah khas di pusat-pusat mengundi**, sila mohon secara manual di bawah **Kategori 1A – Petugas Pilihan Raya**;

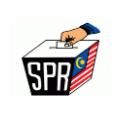

- c. Jabatan Imigresen Malaysia;
- d. Sukarelawan Simpanan Polis (PVR);
- e. Angkatan Pertahanan Awam (APM);
- f. Jabatan Pendaftaran Negara (anggota / kakitangan yang bertugas di Urban Transformation Centre (UTC) sahaja);
- g. Jabatan Bomba dan Penyelamat;
- h. Agensi Penguatkuasaan Maritim Malaysia (APMM); dan
- i. Agensi Pengurusan Bencana Negara (NADMA).
- 1.4 Pemilih yang telah berdaftar dengan SPR sebagai Pengundi Tidak Hadir (PTH) TIDAK PERLU MEMOHON UNDI POS kerana telah layak secara automatik. Kategori PTH adalah seperti berikut:
  - a. Kakitangan awam yang berkhidmat di luar negara;
  - b. Pasangan kepada kakitangan awam yang berkhidmat di luar negara;
  - c. Pelajar sepenuh masa yang belajar di institut pengajian tinggi di luar negara; dan
  - d. Pasangan kepada pelajar sepenuh masa yang belajar di institut pengajian tinggi di luar negara.

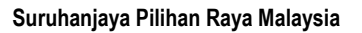

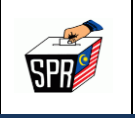

- 1.5 Pemilih yang layak memohon undi pos di bawah Kategori 1A perlu memohon secara MANUAL dengan mengemukakan borang permohonan undi pos kepada Pegawai Pengurus tempat mengundi. Borang permohonan ini boleh dimuat turun dari laman sesawang (*website*) SPR apabila permohonan undi pos dibuka. Kategori 1A adalah seperti berikut:
  - a. Anggota tentera yang tidak dapat hadir mengundi pada Hari Mengundi Awal;
  - Anggota **polis** termasuk Pasukan Gerakan Am (PGA) yang tidak dapat hadir mengundi pada hari Mengundi Awal;
  - c. Anggota / Ahli / Pegawai dan kakitangan SPR;
  - Petugas media yang melaksanakan liputan berkaitan pilihan raya semasa Hari
     Mengundi; dan
  - e. **Petugas pilihan raya** yang telah dilantik oleh SPR (termasuk petugas kesihatan yang bertugas di khemah khas di pusat-pusat mengundi).

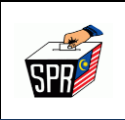

### 2.0 KAEDAH PERMOHONAN UNDI POS SECARA ONLINE (1B)

# KATEGORI 1B (LUAR NEGARA)

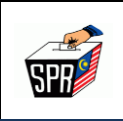

### 2.1 PERMOHONAN

Di bawah adalah langkah untuk mengakses permohonan undi pos.

1. Pilih mana-mana pelayar seperti Internet Explorer, Chrome dan Mozilla FireFox dengan versi terkini.

2. Layari https://myspr.spr.gov.my/login

- 3. Masukkan:
  - a. Nombor Kad Pengenalan,
  - b. Kata laluan; dan
  - c. Captcha.

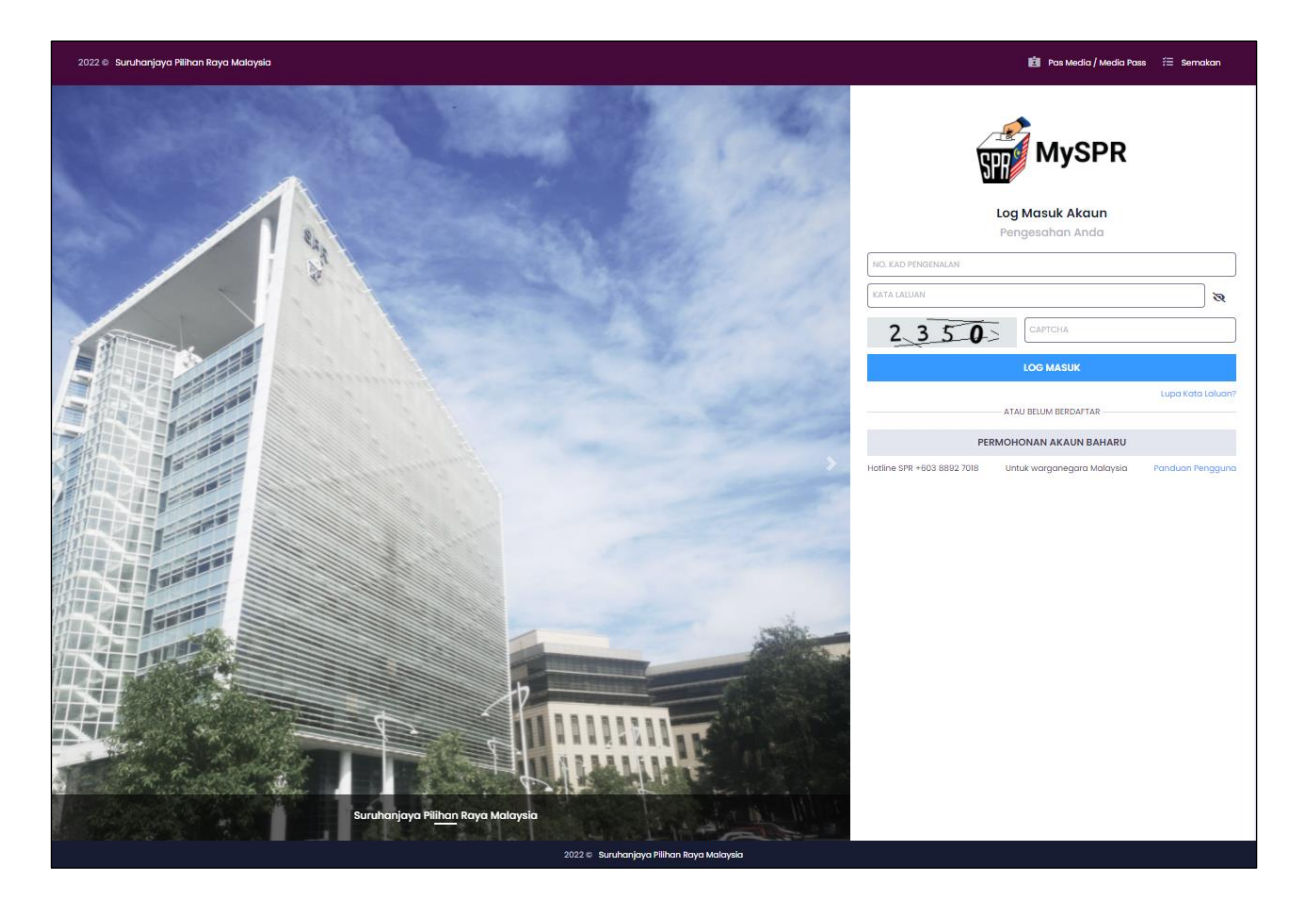

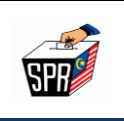

4. Pada bahagian **PERMOHONAN**, klik pada menu [Permohonan Undi Pos].

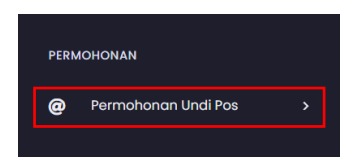

5. Seterusnya, klik pada menu [Borang Permohonan].

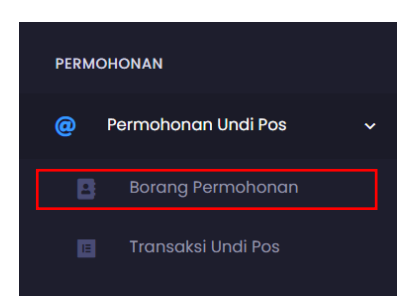

6. Di BAHAGIAN A (MAKLUMAT PEMOHON), klik pada *dropdown* Kategori dan pilih [Pengundi Luar Negara].

### **PERINGATAN :**

Pastikan kategori yang dipilih adalah betul. Kesilapan memilih kategori boleh menyebabkan permohonan undi pos DITOLAK.

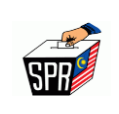

| 🐖 SURUHANJAYA PILIHAN RAYA (SPR) MALAYSIA                                                                                           |                                                                        | 2014-14-14-14-14-14-14-14-14-14-14-14-14-1 |
|----------------------------------------------------------------------------------------------------|------------------------------------------------------------------------|--------------------------------------------|
| Undi Pos Halaman Utama - Undi Pos                                                                                                   |                                                                        |                                            |
|                                                                                                    |                                                                        |                                            |
| PERMOHONAN KERTAS UNDI POS<br>Sila lengkapkan maklumat Bahagian A (Maklumat P<br>Sebarang kesilapan dalam pengisian borang ini bole | )<br>emohon)<br>sh menyebabkan permohonan bagi kertas undi pos ditolak |                                            |
| BAHAGIAN A (MAKLUMAT PEMOHON)                                                                                                    |                                                                        |                                            |
| PILIHAN RAYA *                                                                                                    | PILIHAN RAYA UMUM DUN JOHOR KE 15                                      |                                            |
| KATEGORI *                                                                                                    | Pengundi Luar Negara                                                   | ~                                          |
| SEBAB MEMOHON UNDI POS*                                                                                                    |                                                                        |                                            |
| sila nyatakan (jika sebab adalah lain-lain):                                                                                        |                                                                        | *                                          |
| NO. PASSPORT                                                                                                    | Anggota Jabatan Kesihatan                                              |                                            |
| MAKLUMAT PERIBADI PEMILIH                                                                                                    | Anggota Jabatan Pendaftaran Negara                                     |                                            |
| NAMA PENUH                                                                                                    | Anggota Jabatan Penjara<br>Anggota Sukarelawan Simpanan Polis          |                                            |
| NO. KAD PENGENALAN (MYKAD)                                                                                                    | Pengundi Luar Negara                                                   |                                            |
| NO. TELEFON BIMBIT                                                                                                    | XXXXXXX                                                                |                                            |
| E-MEL*                                                                                                    | XXXXXXXXXXXXX                                                          |                                            |
| NO. TELEFON PEJABAT                                                                                                    | No. Telefon Pejabat                                                    |                                            |
| NO. FAKS                                                                                                    | No. Foks                                                               |                                            |

### 7. Pilih sebab memohon undi pos pada dropdown.

| Undi Pos Halaman Utama • Undi Pos               |                                                           |   |  |  |  |  |
|-------------------------------------------------|-----------------------------------------------------------|---|--|--|--|--|
| BAHAGIAN A (MAKLUMAT PEMOHON)                   |                                                           |   |  |  |  |  |
| PILIHAN RAYA *                                  | PILIHAN RAYA UMUM DUN JOHOR KE 15                         |   |  |  |  |  |
| KATEGORI *                                      | Pengundi Luar Negara                                      | ~ |  |  |  |  |
| SEBAB MEMOHON UNDI POS*                         | SILA PILIH SEBAB MEMOHON UNDI POS                         | ~ |  |  |  |  |
| SILA NYATAKAN (JIKA SEBAB ADALAH<br>LAIN-LAIN): | SILA PILIH ŠEBAB MEMOHON UNDI POS<br>BEKERJA<br>LAIN-LAIN |   |  |  |  |  |
| NO. PASSPORT                                    | NO PASSPORT                                               |   |  |  |  |  |

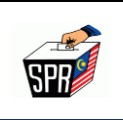

### 8. Masukkan No.Passport

| Undi Pos Halaman Utama • Undi Pos                                                 |                                                                                                    |   |  |  |  |  |  |
|-----------------------------------------------------------------------------------|----------------------------------------------------------------------------------------------------|---|--|--|--|--|--|
| PERMOHONAN KERT<br>Sila lengkapkan maklumat Baha<br>Sebarang kesilapan dalam peng | PERMOHONAN KERTAS UNDI POS<br>Sila lengkapkan maklumat Bahagian A (Maklumat Pemohon)<br>Sebarang kesilapan dalam pengisian borang ini boleh menyebabkan permohonan bagi kertas undi pos ditolak |   |  |  |  |  |  |
| BAHAGIAN A (MAKLUMAT                                                              | PEMOHON)                                                                                                    |   |  |  |  |  |  |
| PILIHAN RAYA *                                                                    | PILIHAN RAYA UMUM DUN JOHOR KE 15                                                                                                    |   |  |  |  |  |  |
| KATEGORI *                                                                        | Pengundi Luar Negara                                                                                                    | ~ |  |  |  |  |  |
| SEBAB MEMOHON UNDI POS*                                                           | SEBAB MEMOHON UNDI POS* BEKERJA                                                                                                    |   |  |  |  |  |  |
| sila nyatakan (jika sebab adalah<br>lain-lain):                                   | SILA NYATAKAN SEBAB JIKA LAIN-LAIN                                                                                                    |   |  |  |  |  |  |
| NO. PASSPORT                                                                      | NO PASSPORT                                                                                                    | ✓ |  |  |  |  |  |

### 9. Pada bahagian MAKLUMAT PERIBADI PEMILIH, masukkan No. Telefon Pejabat dan

### No. Faks (jika ada).

| MAKLUMAT PERIBADI PEMILIH  | MAKLUMAT PERIBADI PEMILIH               |  |  |  |  |  |
|----------------------------|-----------------------------------------|--|--|--|--|--|
| NAMA PENUH                 | XXXXXXXXXXXXXXX                         |  |  |  |  |  |
| NO. KAD PENGENALAN (MYKAD) | XXXXXXXXXXXXXXXXXXXXXXXXXXXXXXXXXXXXXXX |  |  |  |  |  |
| NO. TELEFON BIMBIT         | XXXXXXXXXXXXXXXXXXXXXXXXXXXXXXXXXXXXXXX |  |  |  |  |  |
| E-MEL*                     | XXXXXXXXXXXXXXXXXXXXXXXXXXXXXXXXXXXXXX  |  |  |  |  |  |
| NO. TELEFON PEJABAT        | No. Telefon Pejabat                     |  |  |  |  |  |
| NO. FAKS                   | No. Faks                                |  |  |  |  |  |

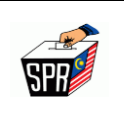

10. Semak DAFTAR PEMILIH YANG TELAH DISAHKAN yang dipaparkan.

| DAFTAR PEMILIH YANG TELAH DISAHKAN |                                   |            |  |  |  |
|------------------------------------|-----------------------------------|------------|--|--|--|
| ALAMAT                             | *********                         |            |  |  |  |
|                                    | XXXXXXX                           |            |  |  |  |
|                                    | -                                 |            |  |  |  |
|                                    | 83200                             | SENGGARANG |  |  |  |
|                                    | JOHOR                             |            |  |  |  |
| LOKALITI                           | 150 / 24 / 15 / 002 - PASIR LEBAR |            |  |  |  |
| DAERAH MENGUNDI                    | 150 / 24 / 15 - TAMAN SENGGARANG  |            |  |  |  |
| DUN                                | 150 / 24 - SENGGARANG             |            |  |  |  |
| PARLIMEN                           | 150 - ВАТИ РАНАТ                  |            |  |  |  |
| NEGERI                             | JOHOR                             |            |  |  |  |

11. Masukkan alamat surat menyurat/alamat kertas undi perlu dihantar atau klik pada

*checkbox* SALIN ALAMAT DARI DAFTAR PEMILIH YANG TELAH DISAHKAN jika alamat pemohon adalah sama seperti alamat di bahagian DAFTAR PEMILIH YANG TELAH DISAHKAN.

### PERINGATAN:

Sila pastikan alamat kertas undi pos yang akan dihantar ini adalah LENGKAP

DAN BETUL. Kesilapan memasukkan alamat boleh menyebabkan kertas undi pos

TIDAK DAPAT DIHANTAR kepada pemohon.

| ALAMAT SURAT MENYURAT/ALAMAT KERTAS UNDI PERLU DIHANTAR SALIN ALAMAT DARIPADA DAFTAR PEMILIH YANG TELAH DISAHKAN |                                                   |   |  |  |  |
|----------------------------------------------------------------------------------------------------|---------------------------------------------------|---|--|--|--|
| ALAMAT 1 *                                                                                                    | BARIS I ALAMAT                                    |   |  |  |  |
| ALAMAT 2 *                                                                                                    | BARIS 2 ALAMAT (MASUKKAN ~ JIKA TIADA)            |   |  |  |  |
| ALAMAT 3 *                                                                                                    | alamat 3 * Baris 3 alamat (masurkan ~ jika tiada) |   |  |  |  |
| NEGARA *                                                                                                    | MALAYSIA                                          | ~ |  |  |  |
| NEGERI *                                                                                                    | PILH NEGERI                                       | ~ |  |  |  |
| BANDAR *                                                                                                    | PILIH BANDAR                                      | ~ |  |  |  |
| POSKOD *                                                                                                    | POSKOD                                            | ~ |  |  |  |

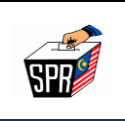

12. Baca dan semak dengan teliti BAHAGIAN B (PERMOHONAN), dan tandakan pada

checkbox pada PENGAKUAN dan klik [Daftar].

| BAHAGIAN B (PERMOHONAN)<br>1. Saya seperti nama diatas memohon supaya kertas undi pos dihantar kepada saya ke alamat di atas kerana saya berhak untuk mengundi melalui pos berdasarkan kategori yang tersebut diatas.<br>2. Pada masa sekarang saya didaftarkan sebagai seorang pemilih di Bahagian Pilihan Raya P.033 - BESUT / N.03 - JERTIH di dalam negeri TERENGGANU |
|----------------------------------------------------------------------------------------------------|
| BAHAGIAN C (PENGAKUAN)<br>Saya mengaku bahawa semua keterangan di atas adalah benar dan jika saya didapati memberi keterangan palsu saya boleh didakwa di bawah seksyen 191 Kanun Keseksaan dan jika disabitkan boleh dikenakan hukuman di bawah seksyen 193 Kanun Keseksaan yang sama iaitu penjara tidak lebih daripada 3 tahun dan juga boleh dikenakan denda.         |
| Kembali                                                                                                    |

13. Klik butang [Saya Pasti] sekiranya maklumat yang dimasukkan lengkap dan betul.

| PERINGATAN                                                                                                    |  |  |  |  |  |  |  |
|----------------------------------------------------------------------------------------------------|--|--|--|--|--|--|--|
| Sila pastikan alamat surat-menyurat yang<br>dimasukkan adalah <b>LENGKAP</b> dan <b>BETUL</b> .<br>Kegagalan tuan/puan untuk berbuat demikian<br>boleh menyebabkan kertas undi tidak dapat<br>dihantar kepada tuan/puan. |  |  |  |  |  |  |  |
| Saya Pasti Isi Semula                                                                                                    |  |  |  |  |  |  |  |

14. Masukkan nombor kad pengenalan dan kata laluan MySPR. Seterusnya, klik [MOHON

NO. TAC] untuk meneruskan permohonan atau klik [BATAL] untuk kembali ke paparan

sebelumnya.

| Adakah anda pasti ur<br>pengenalan serta kat | ntuk menghantar permohonan ini? Sila isikan no. kac<br>ta laluan bagi mendapatkan NO. TAC dan klik MOHON<br>NO. TAC |
|----------------------------------------------|----------------------------------------------------------------------------------------------------|
| NO. KAD PENGENALAN                           |                                                                                                    |
| KATA LALUAN                                  | 8                                                                                                    |
|                                              |                                                                                                    |
|                                              |                                                                                                    |

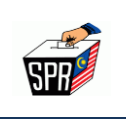

15. TAC akan dihantar ke **nombor telefon** dan **e-mel** yang telah didaftarkan dengan

MySPR. TAC hanya boleh digunakan dalam masa 3 minit. Sila tunggu 5 minit jika ingin memohon TAC yang baru. Seterusnya, masukkan TAC dan klik **[HANTAR].** 

| Adakah<br>pengen | anda pasti untuk menghantar permohonan ini? Sila<br>alan serta kata laluan bagi mendapatkan NO. TAC d<br>NO. TAC          | a isikan no. kad<br>lan klik MOHON |
|------------------|----------------------------------------------------------------------------------------------------|------------------------------------|
|                  | TAC anda telah berjaya dihantar ke No. Telefan                                                                            | 11****5094                         |
| Δ                | digunakan dalam masa 3 minit. Masukkan no TAC -<br>HANTAR untuk teruskan. Sila tunggu 5 minit jika ingi<br>TAC yang baru. | dan klik<br>n memohon              |
| <u>^</u>         | digunakan alaam maa 3 minit. Masukkan no TAC v<br>HANTAR untuk teruskan. Sila tunggu 5 minit jika ingi<br>TAC yang baru.  | dan klik<br>n memohan              |
| (XXXXXXXX)       | digunakan dalam masa 3 minit. Masukkan na TAC v<br>HANTAR untuk teruskan. Sila tunggu 5 minit jika ingi<br>TAC yang baru. | dan klik<br>n memohan              |

16. Semakan status permohonan boleh dilakukan di menu Transaksi Undi Pos.

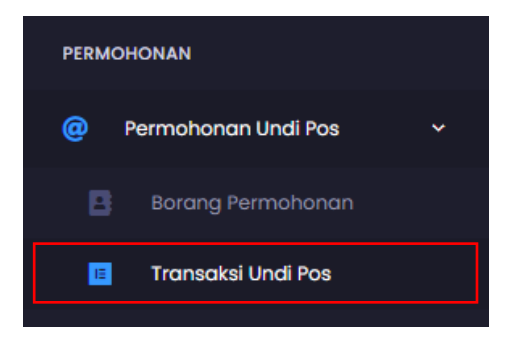

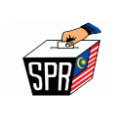

17. Borang permohonan undi pos juga boleh dimuat turun di submenu [Tindakan].

| TRANSAKSI UNDI POS Holomon Utama - Tronsoksi Undi Pos |                    |                                  |                            |               |          |                                   |  |  |
|-------------------------------------------------------|--------------------|----------------------------------|----------------------------|---------------|----------|-----------------------------------|--|--|
| Transaksi Undi Pos<br>Senarai Permohonan Undi Pos     | Transaksi Undi Pos |                                  |                            |               |          |                                   |  |  |
| # No. Rujukan                                         | Tarikh Mohon ↔     | Kategori<br>Pengundi Luar Negara | Status<br>Menunggu Semakan | Tarikh Status | Tindakan | Muat Naik Borang                  |  |  |
|                                                       | ,-,-/hk            |                                  |                            |               | 10 ~     | Memaparkan 1 - 1 daripada 1 rekod |  |  |

18. Buka e-mel yang didaftarkan di MySPR untuk melihat e-mel yang telah dihantar kepada

pemohon.

| Iuan/Puan,                                                     |                                                  |
|----------------------------------------------------------------|--------------------------------------------------|
| Dimaklumkan bahawa Permoh                                      | onan Undi Pos tuan/puan <u>TELAH D</u>           |
| BUTIRAN PERM                                                   | OHONAN UNDI POS                                  |
| NO. RUJUKAN<br>PERMOHONAN                                      | RREXXERCREXXXX                                   |
| NAMA                                                           | XXXXXXXXXXXXXXXXXXXXXXXXXXXXXXXXXXXXXX           |
| NO. KAD PENGENALAN                                             | XXXXXXXXXXXXXXXXXXXXXXXXXXXXXXXXXXXXXXX          |
| NO. TELEFON                                                    | XXXXXXXXXXXXX                                    |
| KATEGORI                                                       | IN NORTH YOU WANT TO SHE WANT                    |
| ALAMAT SURAT<br>MENYURAT                                       | XEXXXXX<br>XEXXXXX<br>XXMXXXEXX<br>XEXXXXXXXXXXX |
| ) Tuan/nuan akan menerima                                      | satu e-mel nemakluman setelah SP                 |
| <ol> <li>Tuan/puan boleh mencetak b</li> </ol>                 | orang permohonan undi pos dan me                 |
| *<br>4. Sila hubungi hotline SPR di                            | talian 03-8892 7080 dalam waktu pe               |
| Sekian, terima kasih.                                          |                                                  |
|                                                                |                                                  |
| Nota: Ini adalah cetakan kompi<br>Fiada tandatangan dan maklum | iter.<br>balas diperlukan.                       |
|                                                                |                                                  |
| Penafian: E-mel ini dan maklur                                 | nat vang disertakan adalah untuk tun             |

NOTA : Setelah permohonan diluluskan, pemohon akan dimaklumkan melalui e-mel sekali lagi.

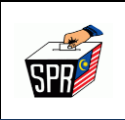

### 3.0 KAEDAH PERMOHONAN UNDI POS SECARA ONLINE (1C)

# KATEGORI 1C (9 AGENSI KERAJAAN)

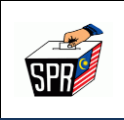

### 3.1 PERMOHONAN

Di bawah adalah langkah untuk mengakses permohonan undi pos.

1. Pilih mana-mana pelayar seperti Internet Explorer, Chrome dan Mozilla FireFox dengan versi terkini.

2. Layari https://myspr.spr.gov.my/login

- 3. Masukkan:
  - a. Nombor Kad Pengenalan,
  - b. Kata laluan; dan
  - c. Captcha.

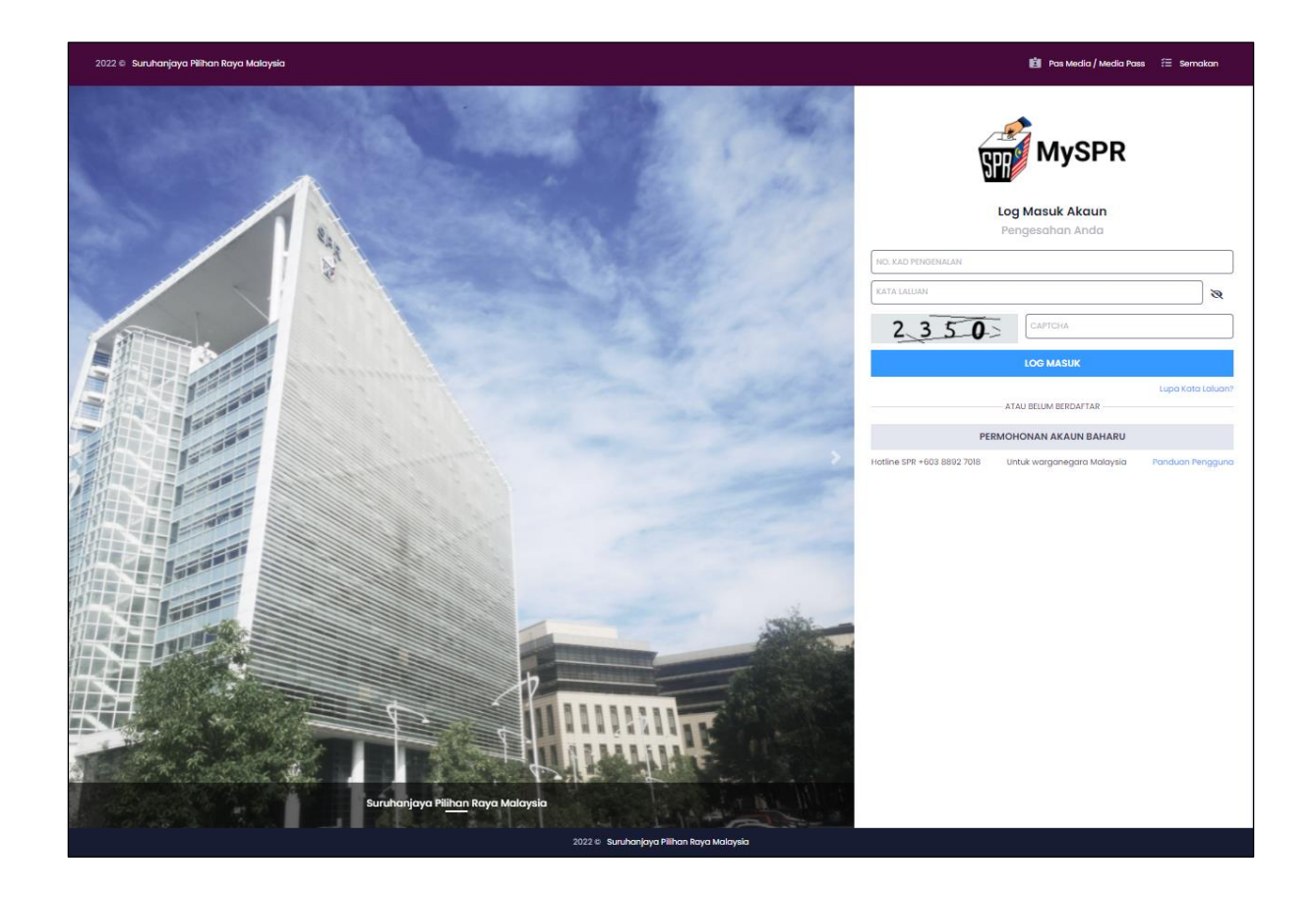

### HAKCIPTA TERPELIHARA

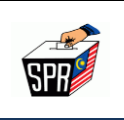

1. Pada bahagian **PERMOHONAN**, klik pada menu [Permohonan Undi Pos].

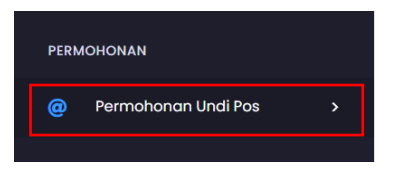

2. Seterusnya, klik pada menu [Borang Permohonan].

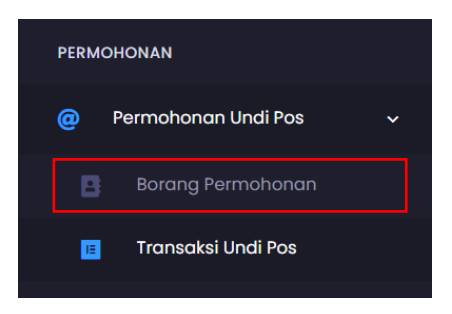

 Di BAHAGIAN A (MAKLUMAT PEMOHON), klik pada dropdown [Kategori] dan pilih Agensi/Jabatan dari senarai kategori.

### **PERINGATAN :**

Pastikan kategori yang dipilih adalah betul. Kesilapan memilih kategori boleh menyebabkan permohonan undi pos DITOLAK.

| SPR                                                                                                    | Suruhanjaya Pilihan Raya Malaysia                                                                         | Muka Surat 16 dari 28 |
|----------------------------------------------------------------------------------------------------|----------------------------------------------------------------------------------------------------|-----------------------|
| Undi Pos Halaman Utama + Undi Pos                                                                                              |                                                                                                    |                       |
| PERMOHONAN KERTAS UNDI PO<br>Sila lengkapkan maklumat Bahagian A (Maklumat<br>Sebarang kesilapan dalam penglsian borang ini ba | SILA PUH KATEGORI Anggota Agensi Penguatkuasaan Maritim Malaysia Anggota Agensi Pengurusan Bencana Negara |                       |
| BAHAGIAN A (MAKLUMAT PEMOHON)                                                                                                  | Anggota Angkatan Pertahanan Awam Anggota Jabatan Bomba dan Penyelamot                                     |                       |
| PIUHAN RAYA *                                                                                                    | Anggota Jabatan Imigresen Malaysia                                                                        |                       |
| KATEGORI *<br>SEBAB MEMOHON UNDI POS*                                                                                          | SILA PILIH KATEGORI v                                                                                     | ~                     |
| SILA NYATAKAN (JIKA SEBAB ADALAH LAIN-LAIN):                                                                                   | SILA NYATAKAN SEBAB JIKA LAIN-LAIN                                                                        |                       |
| MAKLUMAT PERIBADI PEMILIH                                                                                                    |                                                                                                    |                       |
| NAMA PENUH                                                                                                    | KORRONDONONONON MAN                                                                                       |                       |
| NO. KAD PENGENALAN (MYKAD)                                                                                                    | KODORKXXXXXX                                                                                              |                       |
| NO. TELEFON BIMBIT                                                                                                    | XXXXXXXXXXXX                                                                                              |                       |

### 4. Pada bahagian MAKLUMAT PERIBADI PEMILIH, masukkan No. Telefon Pejabat dan

No. Faks (jika ada).

E-MEL\*

NO. TELEFON PEJABAT

| MAKLUMAT PERIBADI PEMILIH  |                     |
|----------------------------|---------------------|
| NAMA PENUH                 | XXXXXXXXXX          |
| NO. KAD PENGENALAN (MYKAD) | XXXXXX              |
| NO. TELEFON BIMBIT         | XXXXXXX             |
| E-MEL*                     | XXXXXXXXXXX         |
| NO. TELEFON PEJABAT        | No. Telefon Pejabat |
| NO, FAKS                   | No. Foks            |

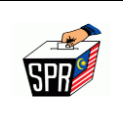

5. Semak **DAFTAR PEMILIH YANG TELAH DISAHKAN** yang dipaparkan.

| DAFTAR PEMILIH YANG TELAH DISAHKAN |                                   |            |
|------------------------------------|-----------------------------------|------------|
| ALAMAT                             | XXXXXXXXXXXXXX                    |            |
|                                    | XXXXXXX                           |            |
|                                    | -                                 |            |
|                                    | 83200                             | SENGGARANG |
|                                    | JOHOR                             |            |
| LOKALITI                           | 150 / 24 / 15 / 002 - PASIR LEBAR |            |
| DAERAH MENGUNDI                    | 150 / 24 / 15 - TAMAN SENGGARANG  |            |
| DUN                                | 150 / 24 - SENGGARANG             |            |
| PARLIMEN                           | 150 - BATU PAHAT                  |            |
| NEGERI                             | JOHOR                             |            |

 Masukkan alamat surat menyurat/alamat kertas undi perlu dihantar atau klik pada checkbox [SALIN ALAMAT DARI DAFTAR PEMILIH YANG TELAH DISAHKAN] jika alamat pemohon adalah sama seperti alamat di bahagian DAFTAR PEMILIH YANG TELAH DISAHKAN.

### **PERINGATAN :**

Sila pastikan alamat kertas undi pos akan dihantar ini adalah LENGKAP DAN BETUL. Kesilapan memasukkan alamat boleh menyebabkan kertas undi pos TIDAK DAPAT DIHANTAR kepada pemohon.

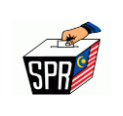

| ALAMAT SURAT MENYURAT/ALAMAT KERTAS UNDI PERLU DIHANTAR |                                          |   |  |  |  |
|---------------------------------------------------------|------------------------------------------|---|--|--|--|
| ALAMAT I *                                              | BARIS I ALAMAT                           |   |  |  |  |
| ALAMAT 2 *                                              | BARIS 2 ALAMAT (MASUKKAN ~ JIKA TIADA)   |   |  |  |  |
| ALAMAT 3 *                                              | BARIS 3 ALAMAT (MASURKAN '~' JIKA TIADA) |   |  |  |  |
| NEGARA *                                                | MALAYSIA                                 | - |  |  |  |
| NEGERI *                                                | PILIH NEGERI ~                           | - |  |  |  |
| BANDAR *                                                | PILH BANDAR ~                            | - |  |  |  |
| POSKOD *                                                | POSKOD ~                                 | - |  |  |  |

7. Masukkan NO TELEFON UNTUK DIHUBUNGI, atau klik pada checkbox [SALIN NO.

TELEFON DARIPADA MAKLUMAT PERIBADI PEMILIH].

| NO TELEFON UNTUK DIHUBUNGI                  |       |    |                            |  |
|---------------------------------------------|-------|----|----------------------------|--|
| PILIH NEGARA ~                              |       | +  | NO TELEFON UNTUK DIHUBUNGI |  |
| SALIN NO. TELEFON DARIPADA MAKLUMAT PERIBAD | I PEM | ШН |                            |  |

8. Baca dan semak dengan teliti BAHAGIAN B (PERMOHONAN), dan tandakan pada

checkbox pada pengakuan dan klik [Daftar].

| BAHAGIAN B (PERMOHONAN)<br>1. Saya seperti nama diatas memohon supaya kertas undi pos dihantar kepada saya ke alamat di atas kerana saya berhak untuk mengundi melalui pos berdasarkan kategori yang tersebut diatas.<br>2. Pada masa sekarang saya didaftarkan sebagai seorang pemilih di Bahagian Pilihan Raya P.033 - BESUT / N.03 - JERTIH di dalam negeri TERENGGANU |      |
|----------------------------------------------------------------------------------------------------|------|
| BAHAGIAN C (PENGAKUAN)                                                                                                    |      |
| Kembali                                                                                                    | ftar |

9. Klik butang [Saya Pasti] sekiranya maklumat yang dimasukkan lengkap dan betul.

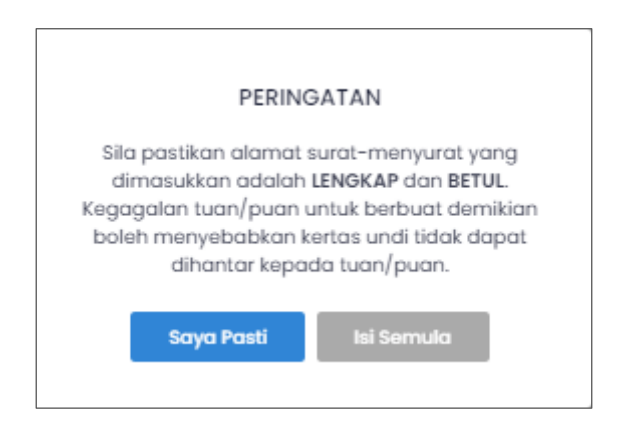

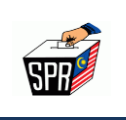

10. Permohonan undi pos anda telah diterima oleh SPR. Walau bagaimanapun, pemohon

perlu mendapatkan perakuan daripada ketua jabatan/majikan dan memuatnaik

semula borang yang telah diperaku tersebut ke dalam MySPR.

11. Klik butang [Tutup] pada tetingkap notifikasi.

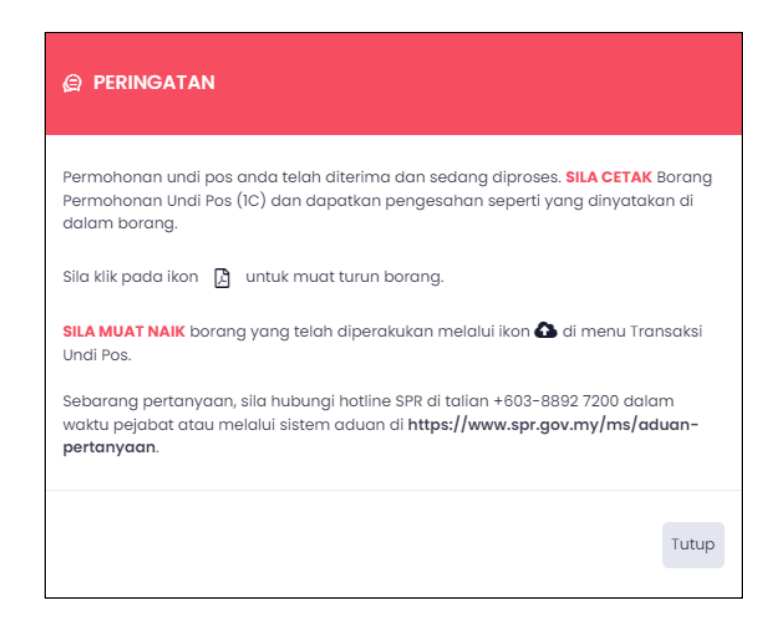

12. Pada senarai transaksi undi pos, klik pada ikon PDF dari senarai transaksi untuk

mencetak borang permohonan.

| TRANS  | SAKSI UNDI POS Halaman Utar                | na – Transaksi Undi Pos                      |                                                      |                                |                                  |          |                  |
|--------|--------------------------------------------|----------------------------------------------|------------------------------------------------------|--------------------------------|----------------------------------|----------|------------------|
| Perm   | nohonan undi pos anda telah diter          | ima dan sedang diproses. <b>SILA CETAK</b> E | 3orang Permohonan Undi Pos (IC) dar                  | n dapatkan pengesahan seperti  | yang dinyatakan di dalam borang. |          |                  |
| Sila k | dik pada ikon 🚺 untuk muat tur             |                                              |                                                      |                                |                                  |          |                  |
| SILA   | MUAT NAIK borang yang telah dip            | erakukan melalui ikon 🚳 di menu Tran         |                                                      |                                |                                  |          |                  |
| Sebo   | arang pertanyaan, sila hubungi hol         |                                              |                                                      | aduan di https://www.spr.gov.r | my/ms/aduan-pertanyaan.          |          |                  |
| Tran   | nsaksi Undi Pos<br>rai Permohonan Undi Pos |                                              |                                                      |                                |                                  |          |                  |
| #      | No. Rujukan                                | Tarikh Mohon 🔸                               | Kategori                                             | Status                         | Tarikh Status                    | Tindakan | Muat Naik Borang |
| 1      | хжжжжжжж                                   | 07/02/2022                                   | Anggota Agensi<br>Penguatkuasaan Maritim<br>Malaysia | Menunggu Borang<br>Perakuan    | 07/02/2022                       |          | 8                |

### HAKCIPTA TERPELIHARA

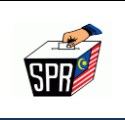

13. Cetak borang dan dapatan perakuan dari Ketua Jabatan.

|                                                                                                    | 1                                                                                                    | 5                                                                                                    | BORAN                                                                                                    |
|----------------------------------------------------------------------------------------------------|----------------------------------------------------------------------------------------------------|----------------------------------------------------------------------------------------------------|----------------------------------------------------------------------------------------------------|
|                                                                                                    | SP                                                                                                    | E A A A A A A A A A A A A A A A A A A A                                                                                                    |                                                                                                    |
|                                                                                                    | PERMOHONAN KERTAS UNDI P<br>Peraturan 3 Peraturan-Peratura                                                                                                    | OS (PENGUNDI POS DALAN<br>In Pilihan Raya (Pengundian Po                                                                                                    | NEGARA)<br>sj 2003                                                                                                    |
| Kepada: Setiausaha                                                                                                    | Dilhan Dava Malacala                                                                                                    | No. Tel                                                                                                    | : +603 - 8892 7080<br>+603 - 8892 7081                                                                                                    |
| Menara SPR                                                                                                    | R, No.2, Jalan P2T, Presint 2                                                                                                    | E-mel                                                                                                    | upup1c@spr.gov.my                                                                                                    |
| Pusat Penta<br>62100 Putraj                                                                                                    | doiran Kerajaan Persekutuan<br>jaya                                                                                                    | Laman Web                                                                                                    | : www.spr.gov.my                                                                                                    |
| IGIAN A: MAKLUMAT I                                                                                                    | PEMOHON                                                                                                    |                                                                                                    |                                                                                                    |
| Nama                                                                                                    | XXXXXXXXXXXXXXXXXXXXXXXXXXXXXXXXXXXXXXX                                                                                                    |                                                                                                    |                                                                                                    |
| No. KP                                                                                                    |                                                                                                    | XXXXX                                                                                                    |                                                                                                    |
| No. Telefon (Bimbit)                                                                                                    | XXXXXXXXX                                                                                                    | No. Telefon (Pej. /                                                                                                    | Rum.) :                                                                                                    |
| E-mel                                                                                                    | XXXXXXXXXXXXXXXXXXXXXXXXXXXXXXXXXXXXXXX                                                                                                    | XXXXX No. Faks                                                                                                    | XXXXXXXX                                                                                                    |
| Alamat Surat-Menyurat                                                                                                    |                                                                                                    | XXXXXXXXXXX -                                                                                                    |                                                                                                    |
|                                                                                                    | XXXXXXXXXXXXXXXXXXXXXX                                                                                                    | AAAXXXX                                                                                                    |                                                                                                    |
| Kategori                                                                                                    | : Anggota Jabatan<br>Penjara                                                                                                    | Anggota Sukarelawan<br>Simpanan Polis                                                                                                    | Anggota Jabatan Bomba dan<br>Penyelamat                                                                                                    |
|                                                                                                    | Anggota Jabatan<br>Kesihatan                                                                                                    | Anggota Angkatan<br>Pertahanan Awam                                                                                                    | Anggota Agensi Penguatkuas<br>Maritim Malaysia                                                                                                    |
|                                                                                                    | Anggota Jabatan                                                                                                    | Angogta Jabatan                                                                                                    | Angoota Agensi Pengurusan                                                                                                    |
|                                                                                                    | Imigresen Malaysia                                                                                                    | Pendaftaran Negara                                                                                                    | Bencana Negara                                                                                                    |
| GIAN B. PERMOHON                                                                                                    | AN (diisi oleh pemohon)                                                                                                    |                                                                                                    |                                                                                                    |
| Pada masa sekarang sa                                                                                                    | n kategori yang tersebut di atas.<br>aya didaftarkan sebagai seorang pemili                                                                                                    | h di Bahagian Pilihan Raya                                                                                                    | 50 - BATU PAHAT / N.24 - SENGGARANG                                                                                                    |
| melalui pos berdasarkar<br>Pada masa sekarang sa<br>di dalam NegeriJOH                                                                                                    | n kategori yang tersebut di atas.<br>aya didaftarkan sebagai seorang pemili<br>OR                                                                                                    | h di Bahagian Pilihan Raya                                                                                                    | 50 - BATU PAHAT / N.24 - SENGGARANG<br>(Parlimen/DUN)                                                                                                    |
| melalui pos berdasarkar<br>Pada masa sekarang sa<br>di dalam Negeri JOH<br>Bertarikh                                                                                                    | n kategori yang tersebut di atas.<br>aya didaltarkan sebagai seorang pemili<br>OR                                                                                                    | h di Bahagian Pilihan RayaP.15                                                                                                    | 0 - BATU PAHAT / N.24 - SENGGARANG<br>(Parlimen/DUN)<br>XXXXXXXXXXXXXXXXXX                                                                                                    |
| melalui pos berdasarkar<br>Pada masa sekarang sa<br>di dalam <b>Negeri</b>                                                                                                    | n kategori yang tersebut di atas.<br>aya didaftarkan sebagai seorang pemili<br>OR<br>07/02/2022                                                                                                    | h di Bahagian Pilihan Raya                                                                                                    | 0 - BATU PAHAT / N.24 - SENGGARANG<br>(Parlimen/DUN)<br>XXXXXXXXXXXXXXXXXXXXXXXXXXXXXXXXXXXX                                                                                                    |
| melalui pos berdasarkar<br>Pada masa sekarang s<br>di dalam Nogeri                                                                                                    | n kategori yang tersebut di atas.<br>aya didaftarkan sebagai seorang pemili<br>OR                                                                                                    | h di Bahagian Pilihan Raya1                                                                                                    | 50 - BATU PAHAT / N.24 - SENGGARANG<br>(Parlimen/DUN)<br>XXXXXXXXXXXXXXXXXXXXXXXXXXXXXXXXXXXX                                                                                                    |
| melalui pos berdasarkar<br>Pada masa sekarang sa<br>di dalam NegeriOH<br>Bertarikh :<br>CIAN C :: PERAKUAN<br>Sava dengan ini mempin<br>BERTUGAS PADA HAP                                                                                                    | n kategori yang tersebut di atas.<br>aya didaltarkan sebagai seorang pemili<br>OR<br>07/02/2022<br>878488388888888888888888888888888888888                                                                                                    | h di Bahagian Pilihan RayaP.15                                                                                                    | 0 - BATU PAHAT / N 24 - SENGGARANG<br>(Parlimen/DUN)<br>XXXXXXXXXXXXXXXXX<br>Tandatangan Pemohon<br>undi pada hari mengundi kerana                                                                                                    |
| melalui pos berdasarkar<br>Pada masa sekarang sa<br>di dalam NogeriOH<br>Bertarikh :<br>GIAN CI:: PERAKUAN<br>Sava dengan ini mempe<br>BERT UGAS PADA HAR                                                                                                    | n kategori yang tersebut di atas.<br>aya didaftarkan sebagai seorang pemili<br>OR<br>07/02/2022<br>07/02/2022<br>grahukan bahawa pemohon basi katego<br>Ri MENGURDI / ARRI MENGURDI AW                                                                                                    | h di Bahagian Pilihan Raya1                                                                                                    | 50 - BATU PAHAT / N.24 - SENGGARANG<br>(Parlimen/DUN)<br>XXXXXXXXXXXXXXXXXXXXXXXXXXXXXXXXXXXX                                                                                                    |
| melalui pos berdasarkar<br>Pada masa sekarang sa<br>di dalam NegeriOH<br>Bertarikh :<br>GIAN C : PERAKUAN<br>Sava dengan ini mempu<br>BERTUCAS PADA HAB<br>Bertarikh :                                                                                                    | n kategori yang tersebut di atas.<br>aya didaltarkan sebagai seorang pemili<br>OR                                                                                                    | h di Bahagian Pilihan RayaP.15<br><br>ogʻ di atas tidak dapat hadir mengi<br>ile nyatelar setel dengar jelat                                                                                                    | 0 - BATU PAHAT / N 24 - SENGGARANG<br>(Parlimen/DUN)<br>XXXXXXXXXXXXXXXXXXX<br>Tandatangan Pemohon<br>undi pada hari mengundi kerana                                                                                                    |
| melalui pos berdasarkar<br>Pada masa sekarang sa<br>di dalam Negeri                                                                                                    | n kategori yang tersebut di atas.<br>aya didaftarkan sebagai seorang pemili<br>OR<br>07/02/2022<br>07/02/2022<br>Rahukan bahawa pemolen basi katego<br>Rahukan bahawa pemolen basi katego<br>Rahukan bahawa pemolen basi katego<br>Rahukan bahawa pemolen basi katego<br>Rahukan bahawa pemolen basi katego<br>Rahukan bahawa pemolen basi katego<br>Rahukan bahawa pemolen basi katego<br>Rahukan bahawa pemolen basi katego<br>Rahukan bahawa pemolen basi katego<br>Rahukan bahawa pemolen basi katego                                                                                                    | h di Bahagian Pilihan RayaP.15<br><br>orj di atas tidak dapat hadir mengi<br>de nyetelan setel dengan jelas<br>                                                                                                    | 0 - BATU PAHAT / N 24 - SENGGARANG<br>(Parlimen/DUN)<br>XXXXXXXXXXXXXXXXXXXXXXXXXXXXXXXXXXXX                                                                                                    |
| melalui pos berdasarkar<br>Pada masa sekarang sa<br>di dalam Negeri JOH<br>Bertarikh : .<br>GIAN C : PERAKUAN<br>Saya dengan jini mempe<br>Bertarikh : .<br>* Potong mana-mana ya                                                                                                    | n kategori yang tersebut di atas.<br>aya didaltarkan sebagai seorang pemili<br>OR<br>07/02/2022<br>STAVAR JADIY AJRINIER JOBI JATAR<br>STAVAR JADIY AJRINIER JOBI JATAR<br>ang Sdak berkenaan<br>EMOHONAN (dimini oloh Sumuhan                                                                                                    | h di Bahagian Pilihan RayaP.15                                                                                                    | 50 - BATU PAHAT / N 24 - SENGGARANG<br>(Parlimen/DUN)<br>XXXXXXXXXXXXXXXXXXXXX<br>Tandatangan Pemohon<br>undi pada hari mengundi kerana<br>                                                                                                    |
| melalui pos berdasarkar<br>Pada masa sekarang sa<br>di dalam Nogeri JOH<br>Bertarikh :<br>GIAN C : PERAKUAN<br>Sava dengan ini mempip<br>BERTUGAS PADA HAR<br>Bertarikh :<br>* Potong mana-mana ya<br>GIAN D : STATUS PER<br>KEPUTUSAN:                                                                           | n kategori yang tersebut di atas.<br>aya didaftarkan sebagai seorang pemili<br>OR<br>07/02/2022<br>ang bahawa pemohon bagi katego<br>MENGURDI / MARI MENGURIOTAW<br>p<br>ang bdak berkenaan<br>RMOHONAN (diisi oleh Suruhan)                                                                                                    | h di Bahagian Pilihan RayaP.15<br><br>orj di atas tidak dapat hadir menga<br>da nyatelan setel dengan jelaj<br>                                                                                                    | 0 - BATU PAHAT / N 24 - SENGGARANG<br>(Parlimen/DUN)<br>XXXXXXXXXXXXXXXXX<br>Tandatangan Pemohon<br>andi pada hari mengundi kerana<br>Metua Jabatan / Majikan<br>andatangan & Cap Rasmi)                                                                                                    |
| melalui pos berdasarkar<br>Pada masa sekarang sa<br>di dalam Nogeri JOH<br>Bertarikh : .<br>GIAN C :: PERAKUAN<br>Saya dengan ini memp<br>BERTUGAS PADA HAP<br>Bertarikh : .<br>* Potong mana-mana ya<br>GIAN D :: STATUS PER<br>KEPUTUSAN:                                                                       | n kategori yang tersebut di atas.<br>aya didaftarkan sebagai seorang pemili<br>OR<br>07/02/2022<br>STMMASGORDIT/RARINGER-CORDITAN<br>ang Edak berkenaan<br>RMOHONAN (dilisi oleh Suruhan)                                                                                                    | h di Bahagian Pilihan Raya<br>orj di atas tidak dapat hadir mengi<br>ku nyatalan astali dangan jatas<br>(T<br>(aya Pilihan Raya)<br>No. Kod Daerah Mengur<br>No. Kad Pengenalan                                            | 50 - BATU PAHAT / N 24 - SENGGARANG<br>(Parlimen/DUN)<br>XXXXXXXXXXXXXXXXXXXXXXXXXXXXXXXXXXXX                                                                                                    |
| melalui pos berdasarkar<br>Pada masa sekarang sa<br>di dalam NegeriOH<br>Bertarikh : .<br>KGIAN C : PERAKUAN<br>Sava dengan ini mempu<br>BERTUCKS PADA HAB<br>Bertarikh : .<br>* Potong mana-mana yu<br>KGIAN D :: STATUS PER<br>KEPUTUSAN:<br>Permohonan dilu                                                    | n kategori yang tersebut di atas.<br>aya didaltarkan sebagai seorang pemili<br>OR                                                                                                    | h di Bahagian Pilihan RayaP.15<br>                                                                                                    | BATU PAHAT / N 24 - SENGGARANG     (Parlimen/DUN)     XXXXXXXXXXXXXX     Tandatangan Pemohon  Indi pada hari mengundi kerana  Ketua Jabatan / Majikan andatangan & Cap Rasmi)  Indi :                                                                                                    |
| Melalui pos berdasarkar<br>Pada masa sekarang sa<br>di dalam NogeriJOH<br>Bertarikh : .<br>KGIAN C : PERAKUAN<br>Sava dengan ini mempa<br>BERTUGAS PADA HAR<br>Bertarikh : .<br>* Potong mana-mana ya<br>KEPUTUSAN:<br>Permohonan dilu                                                                            | n kategori yang tersebut di atas.<br>aya didaftarkan sebagai seorang pemili<br>OR<br>07/02/2022<br>ang bahawa pemohon basi katego<br>MENGURDI / MARI MENGURIOFAW<br>ang bidak berkenaan<br>RMOHONAN (diisi oleh Suruhan)<br>luskan ; atau                                                                                                    | h di Bahagian Pilihan RayaP.15                                                                                                    | BATU PAHAT / N 24 - SENGGARANG     (Parlimen/DUN)     XXXXXXXXXXXXXXX     Tandatangan Pemohon  andi pada hari mengundi kerana  Ketua Jabatan / Majikan andatangan & Cap Rasmi)  ndi     :     :     :     :     :     :     :     :     :     :     :     :     :     :     :     :     :     :     :     :     :     :     :     :     :     :     :     :     :     :     :     :     :     : |
| melalui pos berdasarkar<br>Pada masa sekarang sa<br>di dalam NegeriJOH<br>Bertarikh : .<br>GIAN C :: PERAKUAN<br>Sava dengan ini mempe<br>BERT UGAS PADA HAR<br>Bertarikh : .<br>* Potong mana-mana ya<br>KEPUTUSAN:<br>Permohonan dilu<br>Permohonan dilu                                                        | n kategori yang tersebut di atas.<br>aya didaftarkan sebagai seorang pemili<br>OR<br>07/02/2022<br>Statutan bahawa pemolen basi katego<br>Nation bahawa pemolen basi katego<br>Nation basi katego<br>Nation bahawa pemolen basi katego<br>Nation bahawa pemolen basi katego<br>Nation bahawa pemolen basi katego<br>Nation bahawa pemolen basi katego<br>Nation bahawa pemolen basi katego<br>Nation bahawa pemolen basi katego<br>Nation bahawa pemolen basi katego<br>Nation bahawa pemolen basi katego<br>Nation bahawa pemolen basi katego<br>Nation basi katego<br>Nation basi katego<br>Nation bahawa pemolen basi katego<br>Nation basi katego<br>Nation batego<br>Nation basi katego<br>Nation basi katego<br>Nation bat | h di Bahagian Pilihan Raya<br>orj di atas tidak dapat hadir menga<br>de nyetetan setel dengan jelas<br>(T<br><b>aya Pilihan Raya)</b><br>No. Kod Daerah Mengur<br>No. Kad Pengenalan<br>No. Bilangan dalam Daft<br>Pemilih |                                                                                                    |
| melalui pos berdasarkar<br>Pada masa sekarang sa<br>di dalam NogeriOH<br>Bertarikh : .<br>GIAN C : PERAKUAN<br>Sava dengan ini mempe<br>BERT USAS PADA HAB<br>Bertarikh : .<br>* Potong mana-mana ya<br>GIAN D : STATUS PEF<br>KEPUTUSAN:<br>Permohonan ditu<br>Permohonan ditu<br>dan pemohon tel                | n kategori yang tersebut di atas.<br>aya didaltarkan sebagai seorang pemili<br>OR<br>07/02/2022<br>Sinkukan babaya ASETION basi katisa<br>Sinkukan babaya ASETION basi katisa<br>Sinkukan babaya ASETION basi katisa<br>ang tidak berkenaan<br>RMOHONAN (dilisi oleh Suruhan)<br>luskan : atau<br>lak kerana                                                                                                    | h di Bahagian Pilihan RayaP.15                                                                                                    |                                                                                                    |
| melalui pos berdasarkar<br>Pada masa sekarang sa<br>di dalam NogeriJOH<br>Bertarikh : .<br>GIAN C :: PERAKUAN<br>Saya dengan ini mempa<br>BERT UGAS PADA HUR<br>Bertarikh : .<br>* Potong mana-mana ya<br>GIAN D :: STATUS PEF<br>KEPUTUSAN:<br>Permohonan dilu<br>Dermohonan dilu<br>dan pemohon tel<br>Catatan: | n kategori yang tersebut di atas.<br>aya didaftarkan sebagai seorang pemili<br>OR                                                                                                    | h di Bahagian Pilihan RayaP.15                                                                                                    |                                                                                                    |
| melalui pos berdasarkar<br>Pada masa sekarang sa<br>di dalam NegeriJOH<br>Bertarikh : .<br>GIAN C I: PERAKUAN<br>Sava dengan ini memp<br>BERT UGAS PADA HAF<br>Bertarikh : .<br>Potong mana-mana ya<br>GIAN D I: STATUS PEE<br>KEPUTUSAN:<br>Permohonan dilu<br>Permohonan dilu<br>dan pemohon tel<br>Catatan:    | n kategori yang tersebut di atas.<br>aya didaftarkan sebagai seorang pemili<br>OR<br>07/02/2022<br>STMARSUNDITY AGRINER SURIATION<br>ang Edak berkenaan<br>RMOHONAN (dilisi oleh Suruhan)<br>luskan : atau<br>lak kerana                                                                                                    | h di Bahagian Pilihan RayaP.15                                                                                                    |                                                                                                    |
| melalui pos berdasarkar<br>Pada masa sekarang sa<br>di dalam NogeriJOH<br>Bertarikh : .<br>GIAN C :: PERAKUAN<br>Sava dersan ini mempa<br>BERT UGAS PADA HAF<br>Bertarikh : .<br>Potong mana-mana ya<br>GIAN D :: STATUS PEE<br>KEPUTUSAN:<br>Permohonan ditu<br>dan pemohon tel<br>Catatan:                      | n kategori yang tersebut di atas.<br>aya didaftarkan sebagai seorang pemili<br>OR<br>07/02/2022<br>STMLKRGGROTYRGENGORIGINA<br>STMLKRGGROTYRGENGORIGINA<br>ang Edak berkenaan<br>RMOHONAN (dilisi oleh Suruhan)<br>luskan : atau<br>lak kerana<br>(Sila nya<br>lah dimaklumkan melalui : su                                                                                                    | h di Bahagian Pilihan RayaP.15                                                                                                    |                                                                                                    |

### HAKCIPTA TERPELIHARA

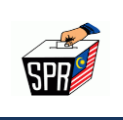

14. Setelah mencetak borang permohonan, sila lengkapkan BAHAGIAN C : PERAKUAN

### NOTA:

- a. Sila pastikan ruangan tarikh dilengkapkan; dan
- b. Pastikan ruangan tanda tangan Ketua Jabatan/Majikan ditandatangani DAN dicop rasmi oleh Ketua Jabatan/Majikan.

Kegagalan melengkapkan Bahagian C ini akan menyebabkan permohonan undi pos DITOLAK.

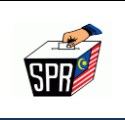

### 3.2 <u>MUATNAIK BORANG PERMOHONAN YANG TELAH DIPERAKU KETUA</u> JABATAN/MAJIKAN

### 1. Klik menu [Transaksi Undi Pos].

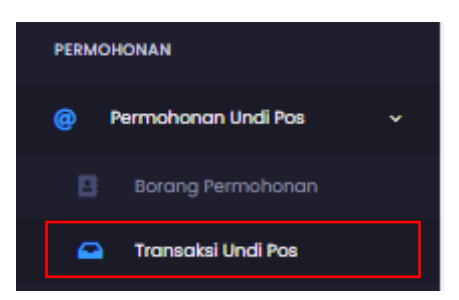

2. Klik ikon a muat naik pada bahagian muat naik borang.

| TRANSA | KSI UNDI POS Halaman Uta                    | na 🔹 Transaksi Undi Pos   |                                              |                                       |                             |          |                  |
|--------|---------------------------------------------|---------------------------|----------------------------------------------|---------------------------------------|-----------------------------|----------|------------------|
| Transa | <b>aksi Undi Pos</b><br>Permohonan Undi Pos |                           |                                              |                                       |                             |          |                  |
| #      | No. Rujukan<br>PO\$2022000000021            | Tarikh Mohon + 19/01/2022 | Kategori<br>Anggota Agensi<br>Penguatkuasaan | Status<br>Menunggu Borang<br>Perakuan | Tarikh Status<br>19/01/2022 | Tindakan | Muat Naik Borang |

3. Klik butang **[PILIH DOKUMEN]** untuk memilih dokumen untuk dimuatnaik (borang undi

pos yang telah diperaku oleh majikan).

| Open                                                           |                                  | × jaya Pilihan Raya № × 🛛 +                                 |
|----------------------------------------------------------------|----------------------------------|-------------------------------------------------------------|
| ← → ∽ ↑ <mark>=</mark> → This PC → Desktop                     |                                  |                                                             |
| Organize 👻 New folder                                          |                                  | 🖀 👻 🔳 👔 💈 Zoho Accounts 🔊 WhatsApp                          |
| PEGWAI PENG ^                                                  |                                  |                                                             |
| > — OneDrive 🎽 👔 👔 👔                                           |                                  |                                                             |
| This PC     ALL UAT RENGKEL Controls into                      |                                  | MODUL                                                       |
| SD Objects     UNDI POS     FASA 2     PEMANTAPA     N SDD -   | DOC                              | OPERASI                                                     |
| > Documents UNDI POS                                           |                                  | _                                                           |
| Downloads                                                      |                                  |                                                             |
|                                                                |                                  |                                                             |
| > Videos MODUL MODUL New folder PANTAU<br>PENDAFTARA PENJALANA | PAT UNDI PDK05<br>POS            | PKP -SURAT<br>KERJA Kategori Status                         |
| > & Windows (C:) N PEMILIH N                                   |                                  |                                                             |
| File name:                                                     | <ul> <li>Custom Files</li> </ul> |                                                             |
|                                                                | Open                             | Cancel                                                      |
| Recorded hold                                                  |                                  |                                                             |
|                                                                |                                  | Klik Untuk Muat Naik Borang Yang Diperaku.                  |
| 🕹 Tukar Kata Laluan                                            |                                  |                                                             |
|                                                                |                                  | Format fail: (JPEQ_JPQ,PNQ,PDF)   Maksimun Saiz Fail: (5MB) |
| PENDAFTARAN                                                    |                                  |                                                             |
| 🖪 Status Saya                                                  |                                  | PILIH DOKUMEN                                               |
| Sejarah Borang A                                               |                                  | ·                                                           |
| - /                                                            |                                  |                                                             |
| PERMOHONAN PAS MEDIA                                           |                                  | Heinter                                                     |
| 🖪 - Permohonon Ran i Pos Merlin                                |                                  |                                                             |
|                                                                |                                  |                                                             |

### HAKCIPTA TERPELIHARA

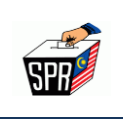

:

- 4. Dokumen yang dimuatnaik mestilah tidak melebihi 5MB dan format yang dibenarkan iaitu
  - a. JPEG
  - b. JPG
  - c. PNG
  - d. PDF
- 5. Setelah memilih dokumen untuk dimuatnaik, klik butang [Hantar]
- 6. Masukkan nombor kad pengenalan dan kata laluan MySPR. Seterusnya, klik [MOHON

NO. TAC] untuk meneruskan permohonan atau klik [BATAL] untuk kembali ke paparan sebelumnya.

| HANTAR BORANG UN                                                                                    | DI POS                                                       |
|----------------------------------------------------------------------------------------------------|--------------------------------------------------------------|
| Adakah anda pasti untuk menghantar permol<br>pengenalan serta kata laluan bagi mendapati<br>NO. TAC | honan ini? Sila isikan no. kad<br>kan NO. TAC dan klik MOHON |
| NO. KAD PENGENALAN                                                                                  |                                                              |
| KATA LALUAN                                                                                         | Ø                                                            |
|                                                                                                    |                                                              |

 TAC akan dihantar ke nombor telefon dan e-mel yang telah didaftarkan dengan MySPR. TAC hanya boleh digunakan dalam masa 3 minit. Sila tunggu 5 minit jika ingin memohon TAC yang baru. Seterusnya, masukkan TAC dan klik [HANTAR].

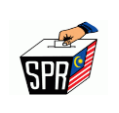

| pengen | ı anda pasti untuk menghantar permohonan ini? Sila isikan no. kad<br>alan serta kata laluan bagi mendapatkan NO. TAC dan klik MOHON<br>NO. TAC |
|--------|----------------------------------------------------------------------------------------------------|
| ⚠      | TAC anda telah berjaya dihantar ke No. Telefon (1001)*********<br>dan E-mel (XXXXXXXXXXXXXXXXX********************                             |
|        | TAC yong baru.                                                                                                    |
| RXXXXX | TAC yong banu                                                                                                    |
| *****  | TAC yong banu                                                                                                    |

8. Semakan status boleh dilakukan di menu [Transaksi Undi Pos].

| TRANSAKSI UNDI POS Hadronon Utame + Transalal Undi Pos |                  |                |                                                   |                  |               |          |                  |  |
|--------------------------------------------------------|------------------|----------------|---------------------------------------------------|------------------|---------------|----------|------------------|--|
| Transaksi Undi Pos<br>sanaa hematanas landi Pos        |                  |                |                                                   |                  |               |          |                  |  |
| #                                                      | No. Rujukan      | Tarikh Mohon 🔹 | Kategori                                          | Status           | Tarikh Status | Tindakan | Muat Naik Borang |  |
| 1                                                      | POS2022000001074 | 07/02/2022     | Anggota Agensi Penguatkuasaan<br>Maritim Malaysia | Menunggu Semakan | 07/02/2022    | 0        | ۵                |  |

9. Buka e-mel yang didaftarkan di MySPR untuk melihat e-mel yang telah dihantar kepada

pemohon.

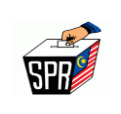

| Tuan/Puan,                                                                                                    |                                                                                                    |                                                               |  |  |  |  |
|----------------------------------------------------------------------------------------------------|----------------------------------------------------------------------------------------------------|---------------------------------------------------------------|--|--|--|--|
| Dimaklumkan bahawa Permoho                                                                                                    | nan Undi Pos tuan/puan TELAH DITERIMA DAN SEDANG DISEMAH                                                                                                    | UNTUK KELULUSAN oleh Suruhanjaya Pilihan Raya (SPR) Malaysia. |  |  |  |  |
|                                                                                                    | BUTIRAN PERMOHONAN UNDI POS                                                                                                    |                                                               |  |  |  |  |
| NO. RUJUKAN<br>PERMOHONAN                                                                                                    | POROCESCORIECCE                                                                                                    |                                                               |  |  |  |  |
| NAMA                                                                                                    | 2004.XXXX2000XXXXXXXXXXXXXXXXXXXXXXXXXXX                                                                                                    |                                                               |  |  |  |  |
| NO. KAD PENGENALAN                                                                                                    | 9009829053904                                                                                                    |                                                               |  |  |  |  |
| NO. TELEFON                                                                                                    | -XXXXXXXXXXXXXX                                                                                                    |                                                               |  |  |  |  |
| KATEGORI                                                                                                    |                                                                                                    |                                                               |  |  |  |  |
| ALAMAT SURAT<br>MENYURAT                                                                                                    | -BECKORPECKCOMBERCHOLDERBERCHOLDER<br>SPORTERCHOLDERBERCHOLDER<br>SOUTHERCHOLDERBERCHOLDER<br>SOUTHERCHOLDERBERCHOLDERBERCHOLDER<br>SOUTHERCHOLDERBERCHOLDERBERCHOLDERBERCHOLDER<br>SOUTHERCHOLDERBERCHOLDERBERCHOLDER<br>SOUTHERCHOLDERBERCHOLDERBERCHOLDER<br>SOUTHERCHOLDERBERCHOLDERBERCHOLDER<br>SOUTHERCHOLDERBERCHOLDERBERCHOLDER<br>SOUTHERCHOLDERBERCHOLDERBERCHOLDER<br>SOUTHERCHOLDERBERCHOLDERBERCHOLDER<br>SOUTHERCHOLDERBERCHOLDERBERCHOLDER<br>SOUTHERCHOLDERBERCHOLDERBERCHOLDER<br>SOUTHERCHOLDERBERCHOLDERBERCHOLDER<br>SOUTHERCHOLDERBERCHOLDERBERCHOLDERBERCHOLDER<br>SOUTHERCHOLDERBERCHOLDERBERCHOL |                                                               |  |  |  |  |
| <ol> <li>Tuan'puan akan menerima satu e-mel pemakluman setelah SPR meluluskan permohonan tuan'puan.</li> <li>Tuan'puan boleh mencetak borang permohonan undi pos dan membuat semakan status permohonan undi pos dari semasa ke semasa melalui menu "Transaksi Undi Pos" dalam sistem MySPR Daftar.</li> <li>Sila hubungi hotline SPR di talian 03-8892 7080 dalam waktu pejabat atau melalui emel upup@spr.gov.my atau melalui sistem aduan di <u>https://www.spr.gov.my/mk/aduan-pertanyaan</u> untuk sebarang pertanyaan atau aduan.</li> </ol> |                                                                                                    |                                                               |  |  |  |  |
| Sekian, terima kasih.                                                                                                    |                                                                                                    |                                                               |  |  |  |  |
| Nota: Ini adalah cetakan komputer.<br>Tiada tandatangan dan maklum balas diperlukan.<br><br>Penafian: E-mel ini dan maklumat yang disertakan adalah untuk tujuan permohonan undi pos sahaja. Sebarang salinan semula, pengedaran atau tindakan sedemikian untuk tuntutan atau bantahan serta tujuan-tujuan lain adalah dilarang.                                                                                                    |                                                                                                    |                                                               |  |  |  |  |
|                                                                                                    |                                                                                                    |                                                               |  |  |  |  |

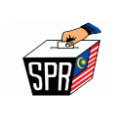

### 4.0 PEMBATALAN PERMOHONAN UNDI POS

Dalam satu-satu masa, hanya satu sahaja permohonan undi pos boleh dibuat. Pemohon perlu terlebih dahulu membatalkan permohonan sedia ada sekiranya ingin membuat permohonan baru.

Walau bagaimanapun, permohonan undi pos **TIDAK BOLEH DIBATALKAN** sekiranya permohonan undi pos **TELAH DILULUSKAN** oleh SPR.

Berikut adalah kaedah membatalkan permohonan undi pos di dalam sistem MySPR.

1. Klik pada menu Transaksi Undi Pos

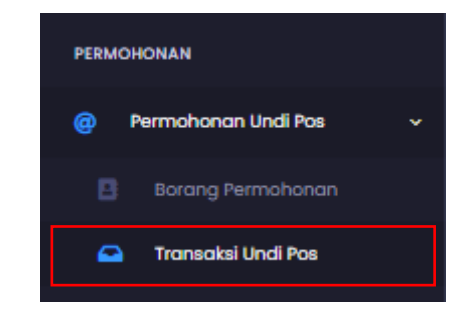

2. Klik ikon 💼 pada bahagian Tindakan

| TRANSAKSI UNDI POS Halaman Utama + Transaksi Undi Pos |                          |                                                   |                |                                                      |                  |               |          |                  |  |
|-------------------------------------------------------|--------------------------|---------------------------------------------------|----------------|------------------------------------------------------|------------------|---------------|----------|------------------|--|
|                                                       | <b>Transo</b><br>Senarai | Iransaksi Undi Pos<br>Jenaral Permohonan Undi Pos |                |                                                      |                  |               |          |                  |  |
|                                                       | #                        | No. Rujukan                                       | Tarikh Mohon 🔹 | Kategori                                             | Status           | Tarikh Status | Tindakan | Muat Naik Borang |  |
|                                                       | 1                        | PO\$20220000000020                                | 19/01/2022     | Anggota Agensi<br>Penguatkuasaan<br>Maritim Malaysia | Menunggu Semakan | 19/01/2022    | 2 0      | ۵                |  |

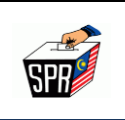

3. Klik butang **[Ya]** untuk meneruskan pembatalan permohonan.

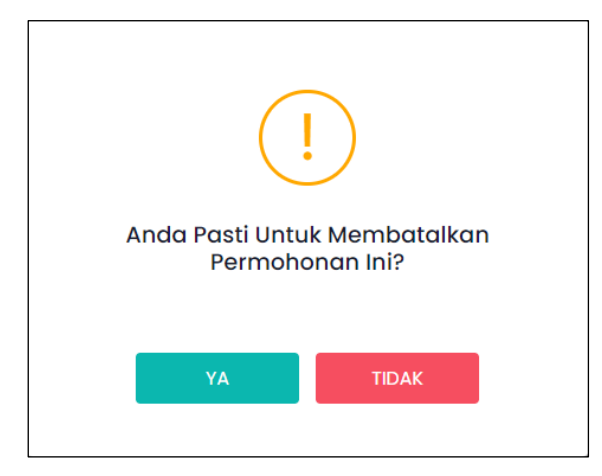

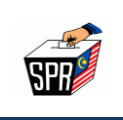

### 5.0 PERTANYAAN

Sebarang pertanyaan atau aduan berkenaan permohonan undi pos secara *online*, Sila hubungi hotline SPR di talian +603-8892 7080 (8.30 pagi-11.30 malam) atau melalui sistem aduan di <a href="http://www.spr.gov.my/ms/aduan-pertanyaan">http://www.spr.gov.my/ms/aduan-pertanyaan</a> atau melalui e-mel berikut:

- a. Pertanyaan umum berkenaan undi pos/undi pos *online* atau kategori 1B (Luar Negara): <u>upup@spr.gov.my</u>
- b. Pertanyaan berkenaan undi pos Kategori 1C (9 Agensi): <u>upup1c@spr.gov.my</u>